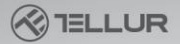

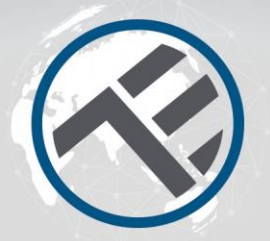

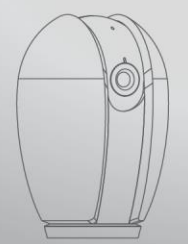

# Pametna kamera za notranje prostore Navodila za uporabo in garancijski list

at Build and Build

# INTO YOUR FUTURE

# Kaj je v paketu

Vsi sestavni deli so navedeni na spodnjem seznamu.

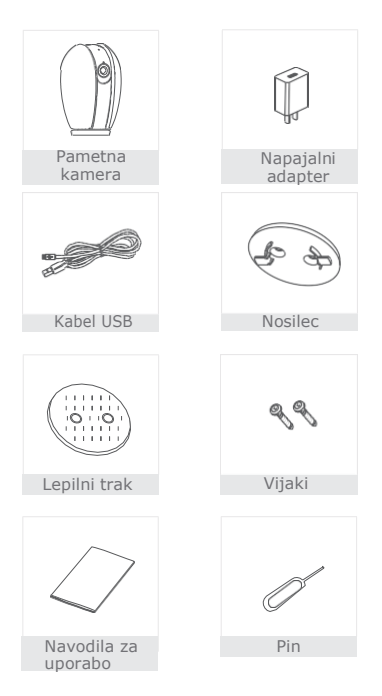

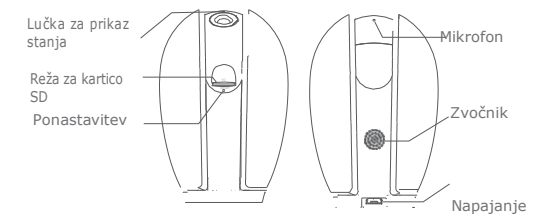

# Opis

| Napajanje             | DC5V±10%                                                                                                    |
|-----------------------|----------------------------------------------------------------------------------------------------|
| Lučka za              | <ul> <li>Rdeča lučka sveti: aktiven nočni vid</li> </ul>                                                                                               |
| prikaz                | <ul> <li>Rdeča lučka utripa: čakanje na Wi-Fi povezavo</li> </ul>                                                                                      |
| stanja                | <ul> <li>Modra lučka sveti: kamera deluje pravilno</li> </ul>                                                                                          |
|                       | <ul> <li>Modra lučka utripa: poteka povezava</li> </ul>                                                                                                |
| Mikrofon              | Zajema zvoke za vaš video                                                                                                    |
| Reža za<br>kartico SD | Podpira lokalno shranjevanje na kartici SD (Max.128G)                                                                                                  |
| Ponastavitev          | Pritisnite in zadržite 5 sekund z iglo, da ponastavite<br>napravo (če ste nastavitve spreminjali, se bodo vrnile<br>na tovarniško privzete nastavitve) |

# Namestitev

 S priloženim držalom pritrdite kamero na čisto površino.

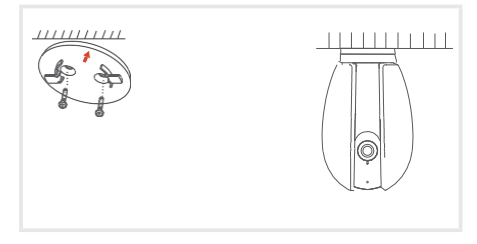

 Ali pa kamero prilepite na nagnjeno površino s priloženim lepilnim trakom.

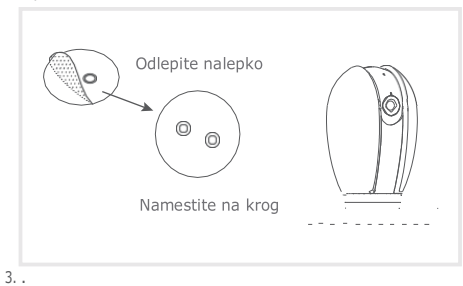

#### Povezava

Prenesite aplikacijo Tellur Smart za operacijski sistem iOS in Android. Skenirajte QR kodo in naložite Tellur Smart App.

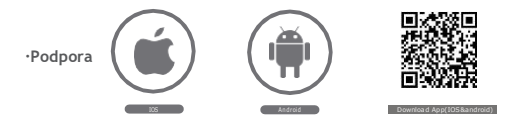

### Nastavitev usmerjevalnika

Ta naprava podpira samo frekvenčni usmerjevalnik 2,4 GHz, ne podpira frekvenčnega usmerjevalnika 5GHz. Pred brezično povezavo z omrežjem nastavite ustrezne parametre usmerjevalnika. Geslo za brezžično povezavo ne sme vsebovati posebnih znakov, kot so ~! @ # \$% ^ & \* (). Za hitrejšo povezavo in nastavitev naprave, naj bo usmerjevalnik čim bližje vašemu telefonu in kameri.

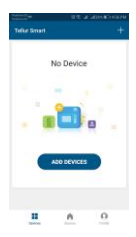

#### Dodajanje nove naprave

- Vključite napravo, ki jo boste seznanjali in se prepričajte, da lučka hitro utripa.
  Odprite aplikacijo in kliknite »+« za
  - dodajanje nove naprave.
- Izberite brezžično omrežie (WiFi) in vnesite geslo le-tega.
- Ko bo naprava povezana, jo lahko po želji preimenujete ali kliknete "Končano".

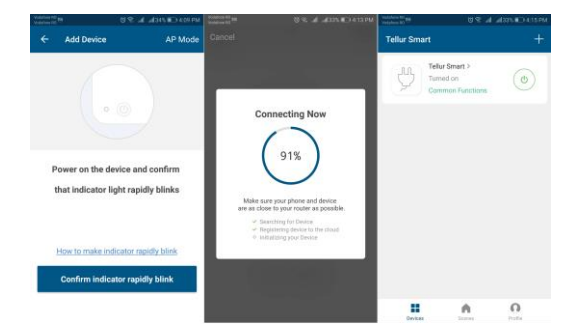

 Po namestitvi aplikacije in dodajanju naprave v aplikacijo boste lahko začeli z upravljanjem naprave.

# Konfiguracija s QR kodo

# Začetek

- Prosimo, sledite navodilom in preverite, če so gesla pravilno vpisana.
- Napravo lahko dodate le na en račun. Če ste napravo že dodali v račun aplikacije, je ne morete dodati še na drugega.
- 3.Ko boste napravo izbrisali iz aplikacije, bo izgubila povezavo s prejšnjim računom. Naprava se bo samodejno ponastavila, kart bo prikazano sprehodom modre lučke v rdečo.

#### Postopek Korak 1 Odprite aplikacijo Tellur Smart, kliknite "+" ali "Dodaj napravo".

Korak 2

Izberite "Smart camera (Pametna kamera)". Vključite napravo in se prepričajte, da indikator hitro utripa ali zaslišite zvok.

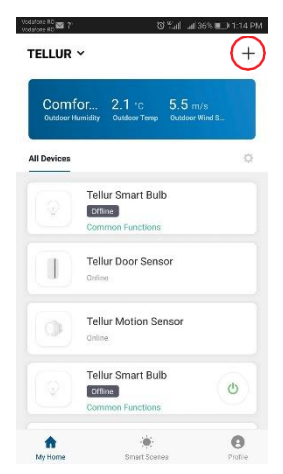

|   | 17 054 430                   | #D11699 | < Back               | Add Device Other                                                 |                            |
|---|------------------------------|---------|----------------------|------------------------------------------------------------------|----------------------------|
| ÷ | Select Device Type           | 8       |                      |                                                                  |                            |
| ¥ | Lighting Devices             | >       |                      |                                                                  |                            |
|   | Multiple Socket              | 2       |                      |                                                                  |                            |
| ٠ | Flooding detector            | 2       |                      |                                                                  |                            |
|   | Wall Switch                  | 3       |                      |                                                                  |                            |
| V | Lighting Devices (Bluetooth) | 3       | Power ti<br>indicato | he device on and mak<br>r is flashing quickly o<br>tone is heard | ke sure the<br>ir a prompt |
| • | Smart Camera                 | 8       |                      |                                                                  |                            |
|   | Oil Heater                   | 2       |                      |                                                                  |                            |
| D | Kettle                       | 5       |                      |                                                                  |                            |
| ī | Rice Cooker                  | >       | How to set           | the indicatoy or with a                                          | prompt tor                 |
| - | Oven                         | >       |                      |                                                                  |                            |

Korak 3 Vnesite gesla za WiFi in kliknite »Potrdi«, skenirajte QR kodo z napravo. (Lahko spremenite omrežno povezavo).

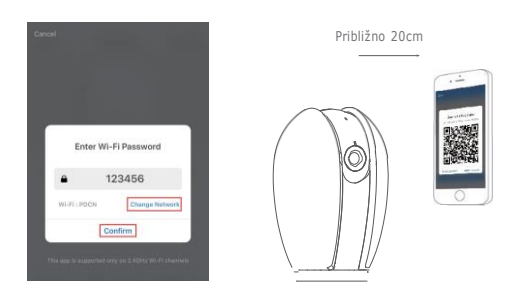

Korak 4 Po pisku kliknite "Slišal/a sem pisk". Vzpostavitev povezave z napravo bo trajala približno 30 sekund.

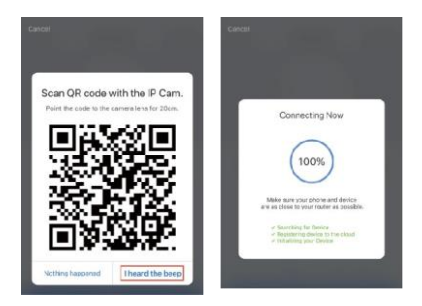

Korak5 Naprava je dodana in sedaj lahko v aplikaciji spremenite tudi ime naprave.

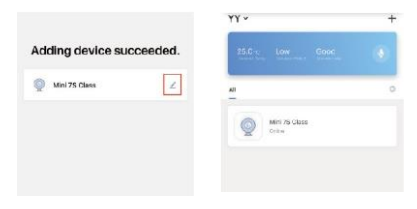

# Pogosto zastavljena vprašanja

- V: Naprava v aplikaciji ni prikazana pravilno?
- O: Preverite, ali omrežje deluje normalno in ali kamero lahko postavite bližje usmerjevalniku. V nasprotnem primeru vam priporočamo, da ponastavite napravo in jo znova dodate v aplikacijo.
- V: Zakaj je kamera kljub ponastavitvi še vedno na seznamu? O: Ponastavitev vpliva samo na omrežno nastavitev naprave, ne pa tudi nastavitev v aplikaciji. Če želite kamero izbrisati s seznama pametnih naprav, jo morate izbrisati v aplikaciji.
- V: Kako preklopim kamero iz enega omrežja v drugega?
- O:Najprej je potrebno kamero ponastaviti in izbrisati iz obstoječega omrežja in jo nato ponovno nastaviti v drugem omrežju in nato še v aplikaciji.
- V: Zakaj naprava ne zazna kartice SD?
- O: Priporočljivo je, da kartico SD dodate, ko je kamera ugasnjena. Preverite, če je kartica sicer normalno berljiva in v formatu FAT32. Do kartice ne morete dostopati, če internetna povezava ne deluje dobro.
- V: Zakaj na telefon ne prejemam sporočil aplikacije?
- O: Preverite, ali je aplikacija nameščena v telefonu. Preverite če je v aplikaciji nastavljen opomnik in ali so dovoljena sporočila iz operacijskega sistema telefona.

# Funkcije

Obrat in nagib Zasukajte kamero tako, da s prstom drsite po pametnem telefonu. To vam omogoča široki pogled.

#### Zasuk zaslona

Za lažji ogled lahko zaslon zasukate in si video ogledate v pokončni ali ležeči usmerjenosti.

# Zaznavanje gibanja

Vgrajeni senzorji gibanja zaznajo gibanje, kamera pa vam bo poslala potisna obvestila in opozorila v aplikaciji.

#### Snemanje

Podpira 24-urno neprekinjeno snemanje z visoko zmogljivo pomnilniško kartico Micro SD.

#### Dan in noč

Nikoli ne zamudite trenutka, niti v popolni temi, z zmogljivo tehnologijo nočnega vida.

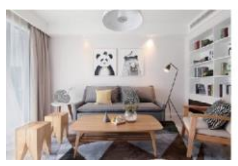

Dan

Noč

#### Declaration of conformity

We, ABN SYSTEMS INTERNATIONAL S.R.L., Bucharest, Sector 1, Marinarilor street, nr. 31, we declare on own responsibility that the product below:

| Product description      | Brand  | Product code |
|--------------------------|--------|--------------|
| WiFi Smart Indoor Camera | Tellur | TLL331071    |

It does not endanger life, health, work safety, does not have a negative impact on the environment and corresponds to the standards stated in the manufacturer's declaration of conformity.

The product is in compliance with the following standards and / or other normative documents:

RED - 2014/53/EU Applied standards: EMC: ETSI EN 301 489-1 V2.2.0 (2017-03) ETSI EN 301 489-17 V3.2.0 (2017-03) Radio: ETSI EN 300 328 V2.1.1 (2016-11) Health: EN 62311:2008 Safety: EN 60950-1:2006+A11:2009+A1:2010+A12:2011+A2:2013

EMC - 2014/30/EU Applied standards: EN 50130-4:2011/A1:2014 EN 55032:2015 EN 55024:2010/A1:2015 EN 61000-3-2:2014 EN 61000-3-3:2013

RoHS-2011/65/EU

The product bears CE mark, applied in 2019

Name: George Barbu Function: General

manager Place and date: Bucharest, 19-03-2019

Signed:

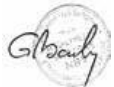

# 🗑 Informacije o odstranjevanju in recikliranju

Simbol prečrtanega koša za smeti na vašem izdelku, akumulatorju, literaturi ali embalaži vas opominja, da je treba vse elektronske izdelke in baterije ob koncu delovne dobe odložiti na ločenih mestih za zbiranje odpadkov; prepovedano jih je odlagati med običajne gospodinjske odpadke. Uporabnik je odgovoren, da opremo odloži na za to določenem zbirnem mestu ali uporabi storitev za ločeno recikliranje odpadne električne in elektronske opreme (OEEO) in baterij v skladu z lokalnimi zakoni. Pravilno zbiranje in recikliranje vaše opreme pomaga, da se odpadki takšni recikliranje na način, ki ohranja dragocene materiale in ščiti zdravje ljudi in okolje, nepravilno ravnanje, nenamerno lomljenje, poškodbe in/ali nepravilno recikliranje na koncu življenjske dobe so lahko škodljive za zdravje in okolje.

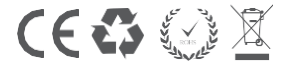

Mi, ABN SYSTEMS INTERNATIONAL S.R.L., Bucharest, Sector 1, Marinarilor street, nr. 31, na lastno odgovornost izjavljamo, da izdelek spodaj:

| Opis izdelka      | Znamka | Koda izdelka |
|-------------------|--------|--------------|
| Pametna kamera za |        |              |
| notranje prostore | Tellur | TLL331071    |

Ne ogroža življenja, zdravja, varnosti pri delu, nima negativnega vpliva na okolje in ustreza standardom, navedenim v proizvajalčevi izjavi o skladnosti.

Izdelek je v skladu z naslednjimi standardi in / ali drugimi normativnimi dokumenti:

RED - 2014/53/EU Uporabljeni standardi: EMC: ETSI EN 301 489-1 V2.2.0 (2017-03) ETSI EN 301 489-17 V3.2.0 (2017-03) Radio: ETSI EN 300 328 V2.1.1 (2016-11) Zdravje: EN 62311:2008 Varnost: EN 60950-1:2006+A11:2009+A1:2010+A12:2011+A2:2013

EMC - 2014/30/EU Uporabljeni standardi; EN 50130-4:2011/A1:2014 EN 55032:2015 EN 55024:2010/A1:2015 EN 61000-3-2:2014 EN 61000-3-3:2013

RoHS-2011/65/EU

Izdelek ima oznako CE, dodeljeno leta 2019

Ime: George Barbu Funkcija: Generalni direktor

Kraj in datum: Bukarešta, 19.03.2019

Podpis:

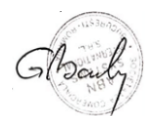

#### GARANCIJSKI LIST

Dajalec garancije izjavlja, da jamči za lastnosti ali brezhibno delovanje v garancijskem roku, ki začne teči z izročitvijo blaga potrošniku. Proizvajalec se obvezuje, da bo na vašo zahtevo, če bo predložena v garancijskem roku, na svoje stroške v pooblaščenih prostorih poskrbel za odpravo napak in tehničnih pomanjkljivosti izdelka, ki bi nastale ob pravlini uporabi v času veljavnosti garancije. Izdelek, ki ne bo popravljen v roku. 45 dni od dneva predložtve zahtevka za popravilo, bomo na vašo zahtevo zamenjali z brezhlonim izdelkom. V primeru, da pokvarjeni del ali proizvod ni identično zamenljiv, si pridružujemo pravico do zamenjave z najmanj enakovrednim izdelkom. Dajalec garancije pokriva stroške prevoza oz. dostave največ v višini stroškov javnega transportnega sredstva (Pošta Slovenje d.o.o.). Garancija ne izključuje pravic patrošnika, ki izhajajo iz odgovomosti prodajalca za napake na blagu. Garancija velja na področju Republike Slovenije.

GARANCLISKI POGOJI: Garancija je neveljavna v naslednjih primerih: Če kupec ni ravnal po navodilni za uporabo izdelka, Ce je vi zdelek posegala nepoblaščena oseba, Poškodbe in okvare, ki so posledica mehanske sile, Poškodbe in okvare, ki nastanejo kot posledica izpostavljenosti vlage ali tekočine (tudi kondenzacija), Napake v električnem omrežju (strela ali nihanje napetosti), Uporabe izdelka z neustrezno dodatno opremo ali priborom, Ko je z izdelka odstranjena serijska številka, nalepka s produktno in datumsko znako. Dajalec garancije ne prevzema nikakršne odgovomosti za zgubo ali poškodbe izdelka med pošiljanjem na servisno mesto. Ne jamčimo za nikakršno škodo (izguba dobička, izguba podatkov ali drugo), ki izhaja iz uporabe oz. nezmožnosti uporabe izdelka. V primeru neupravičenih garancijskih zahtevkov, je kupec dolžan poravnati nastale stroške.

GARANCIJSKI ROK: Garancijski rok prične teči z izročitvijo izdelka potrošniku in velja 24 mesecev. V primeru garancijskega popravila se garancijski rok podaljša za toliko dni, kot je trajalo popravilo opreme.

Proizvajalec garantira oskrbo z rezervnimi deli še tri leta po poteku garancijskega roka.

Ta izdelek ima oznako CE v skladu s predpisi direktive o radijski opremi – RED (2014/53/EU), direktive EMC in direktive ROHS (2011/65/EU). Uporabniku ni dovoljeno posegati v napravo ali jo na kakršenkoli način spreminjati. Poseganje v izdelek od ABN SYSTEMS INTERNATIONAL S.R.L. nepooblaščenih oseb, vodi v poškodovanie izdelka in nezmožnost tradalinie uporabe.

Prodajno mesto: Naziv izdelka: Datum prodaje/izročitve: Žig in podpis prodajalca: Proizvajalec: ABN SYSTEMS INTERNATIONAL S.R.L., Bucharest, Sector 1, Marinarilor street, nr. 31 Uvoznik/distributer/uradni servis: Logista d.o.o., Parmova 14, 1000 LVIM Jahn T.J. for Quarazzoo Legenzia L.

1000 LJUBLJANA, Telefon: 013302200 info@logista.si